## Popis jednotlivých kroků elektronického zápisu do dalšího úseku studia:

1. Student si v aplikaci SIS Výsledky zkoušek – prohlížení v menu Kontroly spustí kontrolu úseku studia, který ukončuje (pro vlastní potřebu).

| Akce:                                                                                                    |                                                |
|----------------------------------------------------------------------------------------------------|------------------------------------------------|
| Žádám studijní oddělení o provedení závěrečné kontroly pro postup d<br>Žádám studijní oddělení o provedení kontroly před SZZ. 🗾 Podat žád | o dalšího úseku studia. 😐 Podat žádost<br>dost |
| Akce:                                                                                                    |                                                |
| Žádost o kontrolu pro vlastní potřebu(neodesílá se na stud. oddělení):                                                                    | 1. ročník ▼<br>■ Proveď                        |

Obr. 1. Provedení kontroly pro vlastní potřebu

V rámci elektronické kontroly pro zápis do dalšího ročníku je rozhodující:

- počet kreditů
- zda je podruhé zapsaný povinný předmět splněn
- Výsledek kontroly může být "nesplnil" (např. v případě, když student nemá splněné všechny povinné předměty), ale přesto pro zapsání do vyššího úseku studia má student dostatečný počet kreditů (více <u>Pravidla pro organizaci studia</u> čl. 4). To je tehdy, když počet splněných kreditů je roven nebo vyšší, než je uveden v řádku "splnil s alespoň minimálním počtem kreditů". I tehdy je možné podat žádost o postup.
- 2. V případě, že kontrola proběhne úspěšně (nebo máte dostatečný počet kreditů) a student se chce zapsat do dalšího úseku studia, zvolí na téže stránce tlačítko Podat žádost (viz obr. 2).

| Výsledky zkoušek - prohlížení (verze: 172)<br>Kontroly |                                      |                                                         |                                              | Studium:                                                                                                    | Fakulta tělesné výchovy a sportu | • • • • • • • • • |
|--------------------------------------------------------|--------------------------------------|---------------------------------------------------------|----------------------------------------------|----------------------------------------------------------------------------------------------------|----------------------------------|-------------------|
| 59:52 👌 🖌 🕈                                            | Přehled vý:                          | sledků zkoušek Studijní p                               | ián Kontroly                                 |                                                                                                    |                                  |                   |
| Akce:                                                  |                                      |                                                         |                                              |                                                                                                    |                                  |                   |
| Žádám studijní<br>Žádám studijní                       | oddělení o prove<br>oddělení o prove | dení závěrečné kontroly pr<br>dení kontroly před SZZ. 📴 | o postup do dalšího úseku st<br>Podat žádost | udia 🔟 Podat žádost                                                                                                    |                                  |                   |
| Akce:                                                  |                                      |                                                         |                                              |                                                                                                    |                                  |                   |
| Žádost o kontro                                        | blu pro vlastní pot                  | řebu(neodesílá se na stud.                              | oddělení)::<br>Proveď                        | <u> </u>                                                                                                    |                                  |                   |
| Kontrola                                               | Stav                                 | Datum žádosti                                           | Datum kontroly                               | Výsledek kontroly                                                                                                    |                                  |                   |
| 🕞 1. ročnik                                            | provedena                            | 07.04.2015 09:07                                        | 07.04.2015 09:07                             | Datum konce maximální doby studia: 30.09.2019<br>Datum nejblížšího konce lhúty pro složení části státní závěrečn<br>2024/2015 Plán: PTVS_1_2006 TVS jednoobor.pres.<br>Montrola 1. ročník<br>spináno: semisli majskéhodbor. bc. l.r p 29.09.2014<br>celkový počet rifskaných kreditů os (P+PV: 83 V: 12)<br>Maximální povlený podit V: 446 (= 24)<br>Počadovaný počet pro "Spinil/a": 60<br>Počadovaný počet pro "Spinil/a": 60<br>Počadovaný poč | é ikoušky; neuveden<br>ů*: 54    |                   |

Obr. 2: Podání žádosti o kontrolu na studijním oddělení

3. Následně studijní referentka potvrdí, nejpozději do 3 pracovních dnů, zda student skutečně splnil všechny podmínky pro zápis do dalšího úseku studia. V případě, že student podmínky nesplnil, referentka zruší žádost a student může po doplnění povinností podat žádost o provedení kontroly znovu (viz obr. č. 2).

Při splnění všech podmínek pro postup se nad žádostí o kontrolu zobrazí následující text: Příští rok (RRRR/RR) : **studuje** popř. **podmíněný zápis** od DD. MM. RRRR, xxx. ročník. (obr. č. 3)

| Příští rok (2015/16): studuje od 01.10.2015, 3. ročník.                                                                                                    |  |
|----------------------------------------------------------------------------------------------------|--|
| 🕑 Akce:                                                                                                    |  |
| Žádám studijní oddělení o provedení závěrečné kontroly pro postup do dalšího úseku studia. 🔲 Podat žádost<br>Žádám studijní oddělení o provedení kontroly před SZZ. 🔟 Podat žádost |  |
| ▶ Akce:                                                                                                    |  |
| Žádost o kontrolu pro vlastní potřebu(neodesílá se na stud. oddělení):: 🔻                                                                                                    |  |

Obr. 3. Záznam, že student prošel kontrolou na studijním oddělení (jedná se o vzor, data se každý rok mění)

V případě zadání požadavku studentem až poslední možný den aktuálního akademického roku dle harmonogramu, může zpracování studijním oddělením trvat déle.

- 4. Student v aplikaci Osobní údaje zkontroluje, zda vše odpovídá skutečnosti a má vyplněn kontaktní e-mail, případně údaje opraví, resp. kontaktuje studijní referentku (např. trvalou adresu může měnit pouze referentka).
- 5. Student v aplikaci Osobní údaje po volbě menu Evidenční list vybere následující akademický rok a zobrazí Evidenční list s údaji pro následující rok.

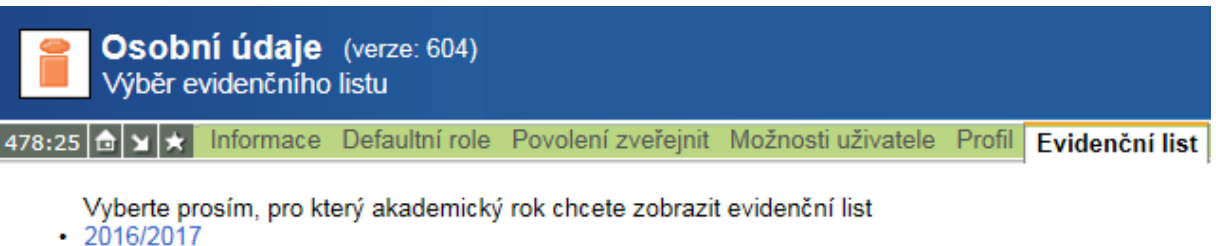

2016/2017
2017/2018

Obr. 4: Evidenční list

6. Vytištěný Evidenční list student podepíše a společně s prohlídkou od sportovního lékaře odevzdá na studijním oddělení. V této fázi si také student může vytisknout Potvrzení o studiu. Až poté mu bude vydán kupón na průkaz studenta a další požadovaná potvrzení o studiu. Do této fáze je student veden jako **podmínečně zapsán**. Až po odevzdání evidenčního listu a sportovní prohlídky je mu studijní stav změněn na **studuje**.